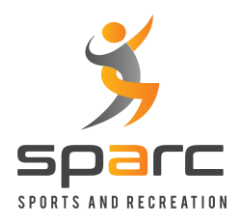

**SPARC – Self Service Instructions** 

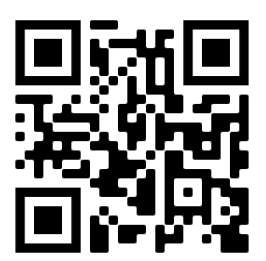

## **Badminton Court Rental**

1) Navigate to <u>https://sparc.ezfacility.com</u> or scan the QR Code above from your smart phone or device.

| 🚯 Pa           | ackages × -               | F                |       |
|----------------|---------------------------|------------------|-------|
| $\leftarrow -$ | C 🔒 sparc.ezfacility.com/ | Package          | 🖻 ★ 🕈 |
| ← ×            |                           | SPARC Arena      |       |
| \$             | Buy                       |                  |       |
| Ō              | Book Rentals              | Welcome,         |       |
| Ê              | Registrations             | Welcome to SPARC |       |
|                | Toggle Width              | PACKAGES         | SWITC |
| 0              | Login                     |                  |       |

- 2) Click on the Login link from the menu options. *NOTE: If you are using a smart phone, the menu might be collapsed, so use the 3 horizontal bars in the left corner.*
- 3) If you are a first-time user, you need to create your account. Use the same email address you have provided to SPARC in the past for creating a new account. The system will send you an email to verify your new account. Follow the instructions in the email and complete the registration.

| 🕤 Pa         | ckages ×               | +                    |                                  |                      |     |              | Ň   |
|--------------|------------------------|----------------------|----------------------------------|----------------------|-----|--------------|-----|
| $\leftarrow$ | C sparc.ezfacility.com | /Package?reset=True# | ŧ                                |                      |     | <b>아</b> 🖻 1 | * * |
| ÷            | spare                  | SPAR                 |                                  |                      | ~   |              |     |
| \$<br>Ō      | Buy +<br>Book Rentals  |                      | Username<br>rravipati1           |                      |     |              |     |
| 2            | Registrations          | Ê                    | Passwora                         |                      |     |              |     |
| j≣<br>∎U     |                        |                      | Remember Me                      | Having Trouble?      | NT  |              |     |
|              |                        |                      | Privacy                          | y Policy             |     |              | φ   |
|              |                        |                      | PACKAGE RESERVATION<br>TYPE TYPE | DESCRIPTION SESSIONS | FEE | RECURRENCE   |     |

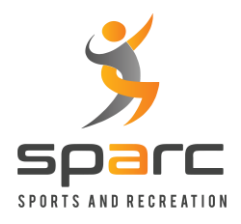

**SPARC – Self Service Instructions** 

## **Badminton Court Rental**

- 4) Login using your account details.
- 5) Once logged in, click on the "Book Rentals" on the left side.

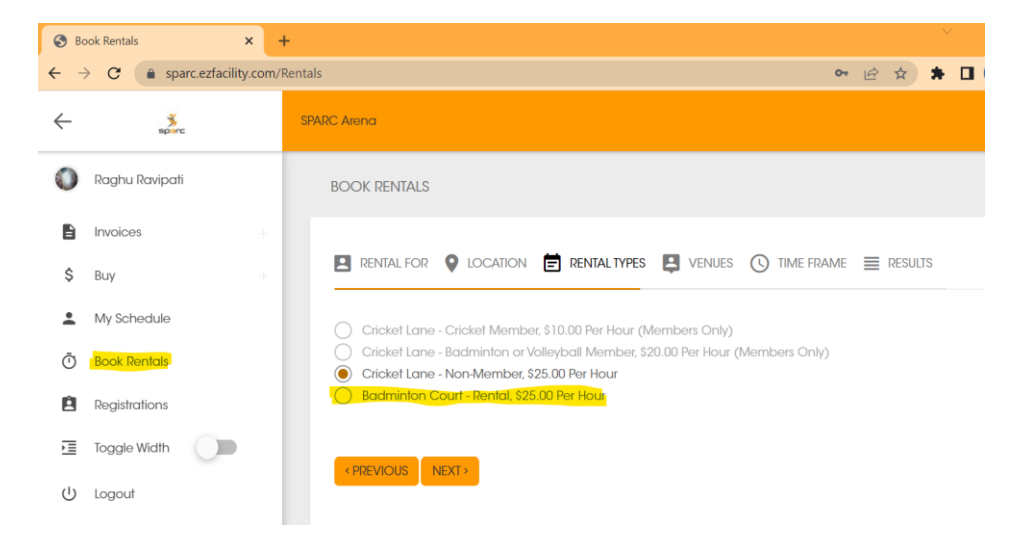

- 6) Choose the Badminton Court Rental option and click on the Next button.
- 7) Follow the wizard by choosing a court number and click Next. Now choose the date, pick the Rental Length, Start time, End Time and click on the Next button.

| RENTAL FOR                                                                                                    |    |                                  | RENTAL FOR                                                                                                    |                  | E REN |
|----------------------------------------------------------------------------------------------------|----|----------------------------------|----------------------------------------------------------------------------------------------------|------------------|-------|
| <ul> <li>Bad/Pickle 1</li> <li>Bad/Pickle 2</li> <li>Bad/Pickle 3</li> <li>Bad/Pickle 4</li> <li>Bad/Pickle 5</li> <li>Bad/Pickle 6</li> <li>Bad/Pickle 7</li> <li>Bad/Pickle 8</li> </ul> |    | <b>1</b><br><b>3</b><br><b>3</b> | Weekdays<br>Su M<br>Start Search On<br>1/26/2023<br>Rental Length<br>1 Hour, 30 I<br>Start Time<br>7:00 AM<br>End Time | T W T<br>Minutes | FSa   |
| PREVIOUS NEXT                                                                                                    | -> | < PI                             |                                                                                                    |                  |       |

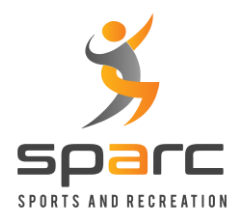

**SPARC – Self Service Instructions** 

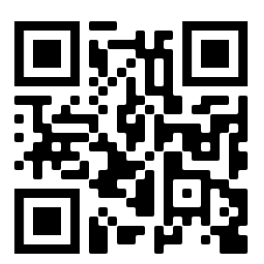

## **Badminton Court Rental**

- 8) Choose the desired available slot and click on the "Book" button. *NOTE: Use the Previous button to try a different court and different options if you don't see the desired availability.*
- 9) Choose the desired slot from the results and click on the Book button.

|             | RENTAL FOR                                                         |                     | E RENTAL TYPES | VENUES   | U TIME FRAME                                                                      | RESULTS                                                                   |                                            |
|-------------|--------------------------------------------------------------------|---------------------|----------------|----------|-----------------------------------------------------------------------------------|---------------------------------------------------------------------------|--------------------------------------------|
| ₽<br>♥<br>₽ | Raghu Ravipati<br>SPARC Arena<br>Badminton Court -<br>Bad/Pickle 3 | Rental, \$25.00 Per | Hour           |          | © Weekdays:<br>Sunday Me<br>Rental Len<br>Start On: 1<br>Start Time:<br>End Time: | onday Tuesday W<br>gth: 1 hour, 30 mii<br>/26/2023<br>7:00 AM<br>11:00 PM | ednesday Thursday Friday Saturday<br>nutes |
|             | START DATE                                                         | STAR                | I TIME         | END DATE |                                                                                   | END TIME                                                                  |                                            |
|             | 2/1/2023                                                           | 03:30               | ) PM           | 2/1/2023 |                                                                                   | 05:00 PM                                                                  | BOOK                                       |
|             | 2/1/2023                                                           | 04:00               | ) PM           | 2/1/2023 |                                                                                   | 05:30 PM                                                                  | BOOK                                       |
|             | 2/1/2023                                                           | 04:30               | ) PM           | 2/1/2023 |                                                                                   | 06:00 PM                                                                  | BOOK                                       |
|             | 2/1/2023                                                           | 05:00               | ) PM           | 2/1/2023 |                                                                                   | 06:30 PM                                                                  | ВООК                                       |

10) Complete Check Out process by making the payment.

| NPLETE CHECKOUT                                  |                               |                         |
|--------------------------------------------------|-------------------------------|-------------------------|
| BACK<br>Apply Coupon                             | Oh 4m 46s 🙀 Summary<br>Items: | \$37.50                 |
| Coupon Code APPLY COUPON                         | Discount:<br>SubTotal:        | (\$0.00)<br>\$37.50     |
|                                                  | Tax:<br>Total:                | \$0.00<br>\$37.50       |
| Payment Method                                   | Due:                          | \$37.50<br>ETE CHECKOUT |
| Use New Payment Information First Name Last Name |                               |                         |
| Debit/Credit Card Number                         |                               |                         |
| Month Vear Security Code                         |                               |                         |
| ✓ Save Card (required)                           |                               |                         |